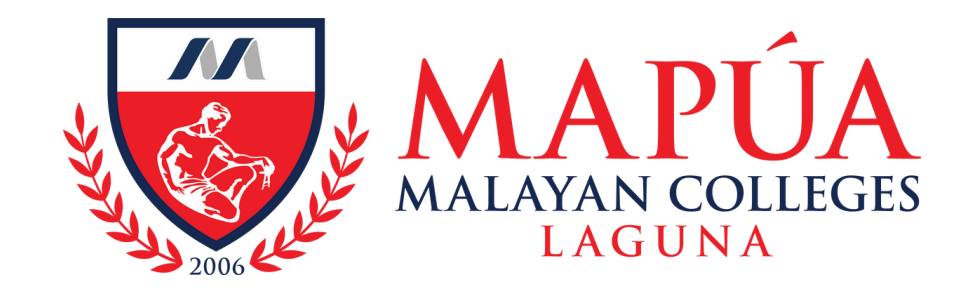

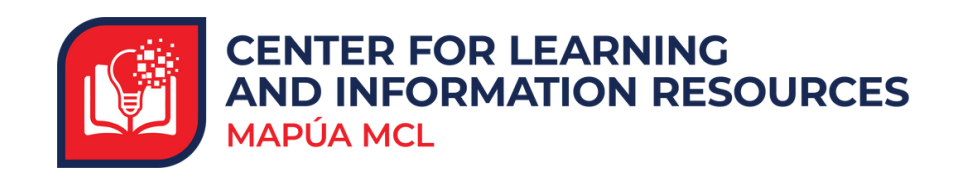

## How to access Philippine E-journals

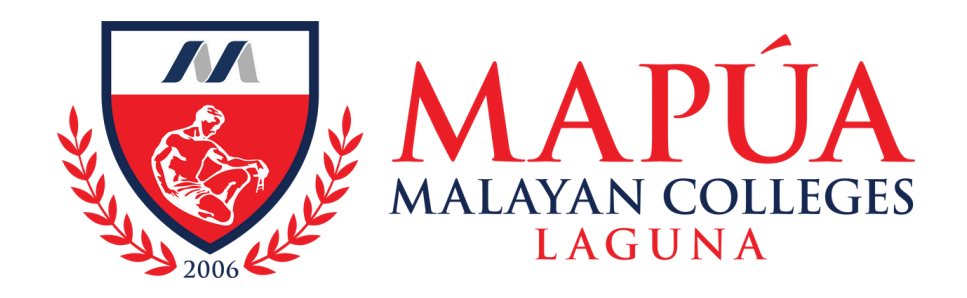

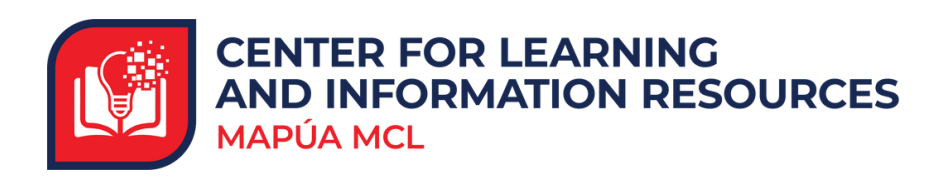

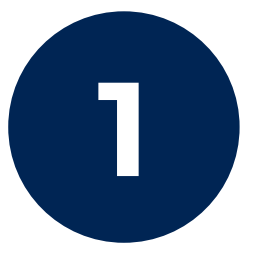

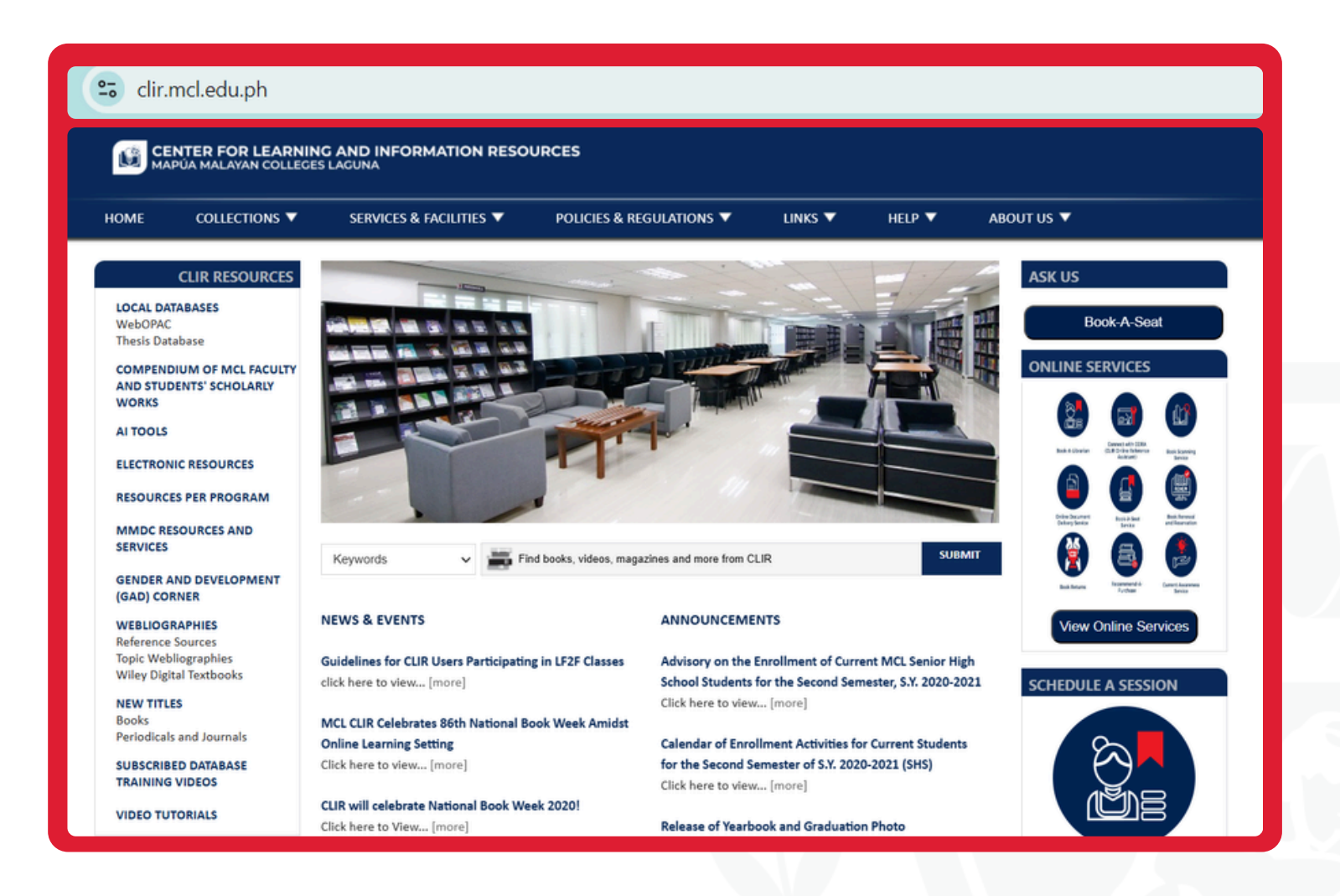

Visit the Mapúa MCL CLIR Webpage at clir.mcl.edu.ph.

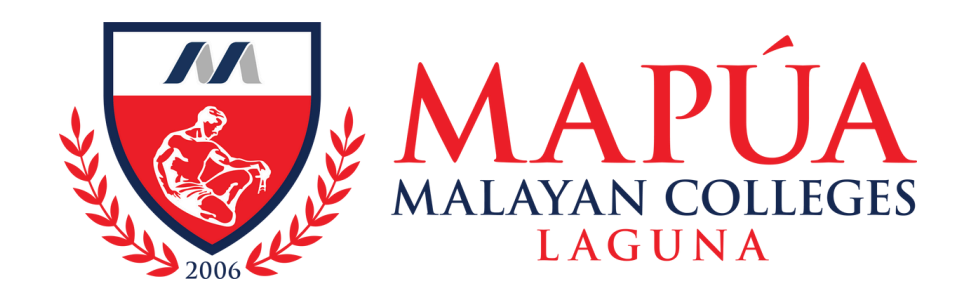

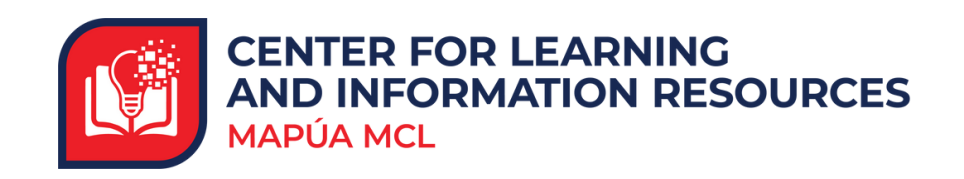

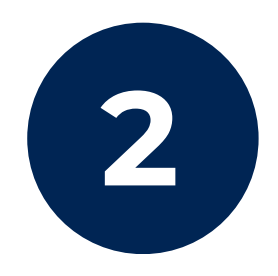

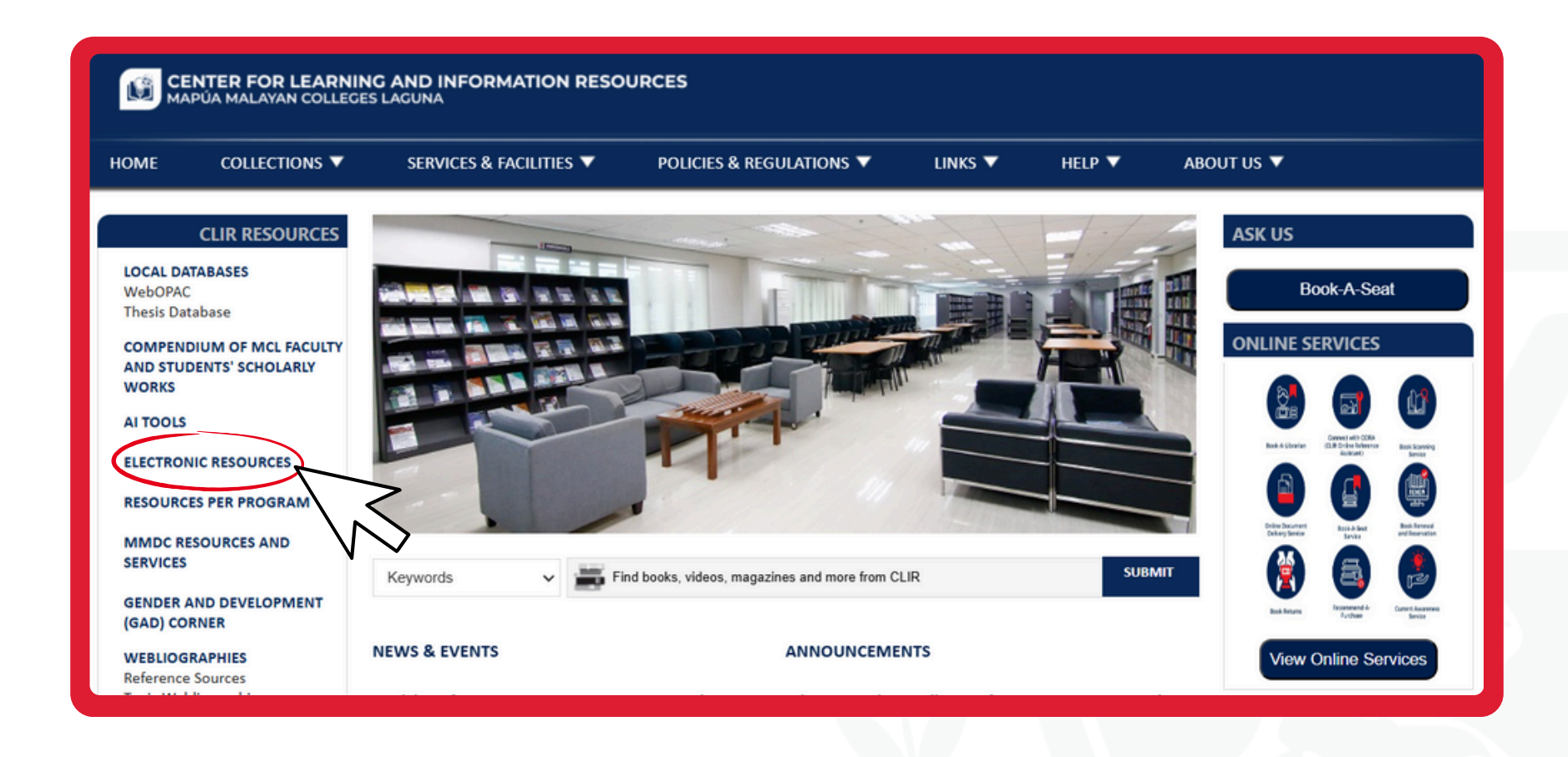

Click the "Electronic Resources" tab located on the left side of the screen.

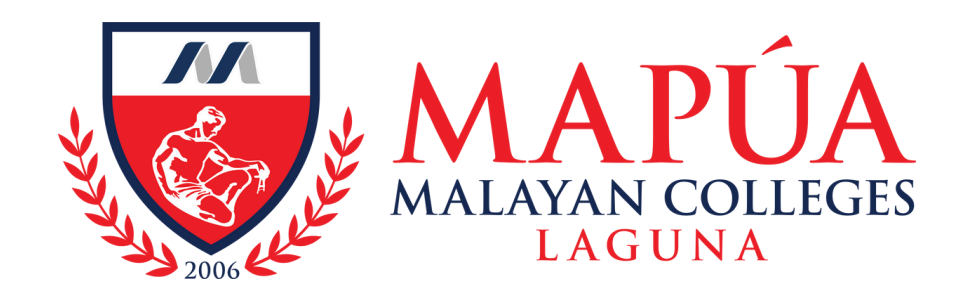

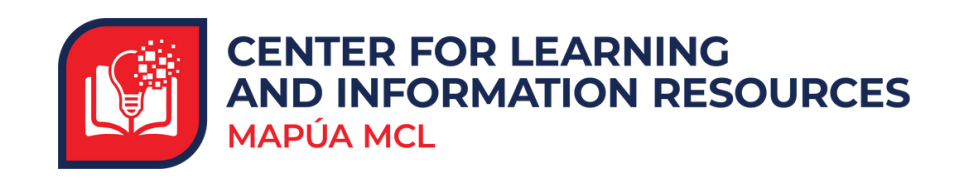

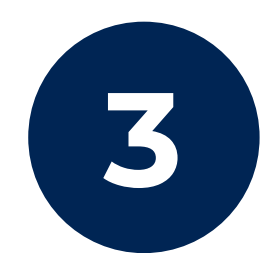

| CENTER FOR LEARNING AND INFORMATION RESOURCES<br>MAPÚA MALAYAN COLLEGES LAGUNA |                                                  |                                                 |
|--------------------------------------------------------------------------------|--------------------------------------------------|-------------------------------------------------|
| HOME COLLECTIONS ▼                                                             | SERVICES & FACILITIES V POLICIES & REGULATIONS V | LINKS V HELP V ABOUT US V                       |
| CLIR RESOURCES                                                                 |                                                  | Keywords V Find books and more from CLIR Search |
| WebOPAC<br>Thesis Database                                                     | Electronic Resources                             |                                                 |
| COMPENDIUM OF MCL FACULTY<br>AND STUDENTS' SCHOLARLY<br>WORKS                  | • eBooks                                         |                                                 |
| AI TOOLS<br>ELECTRONIC RESOURCES                                               | Open Education Resources                         |                                                 |
| RESOURCES PER PROGRAM                                                          | <ul> <li>Online Research Tools</li> </ul>        |                                                 |
| MMDC RESOURCES AND<br>SERVICES                                                 | • Free Access Databases                          |                                                 |
| GENDER AND DEVELOPMENT<br>(GAD) CORNER                                         | • Trial Databases                                |                                                 |

## Click the "eJournals" link.

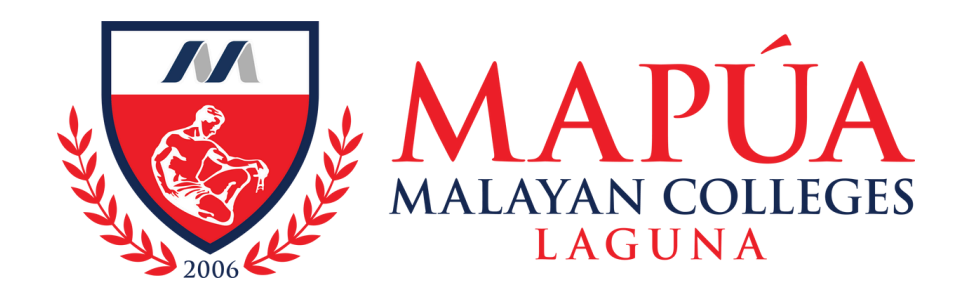

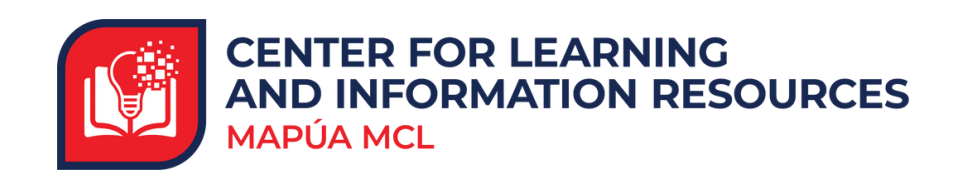

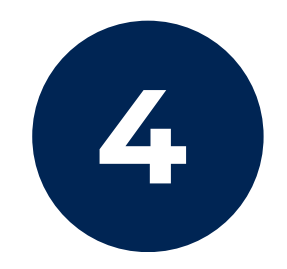

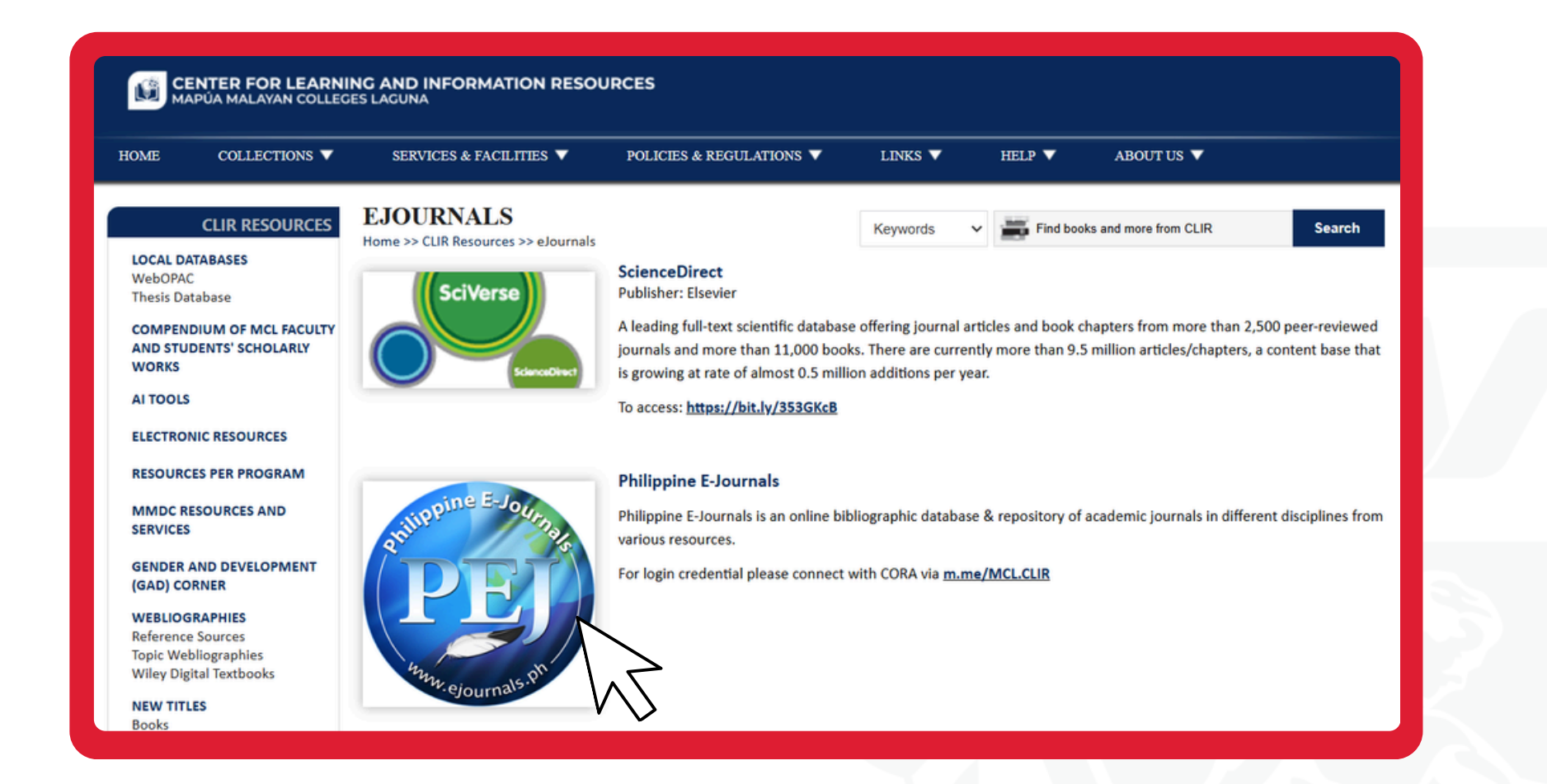

## Click the Philippine E-Journals.

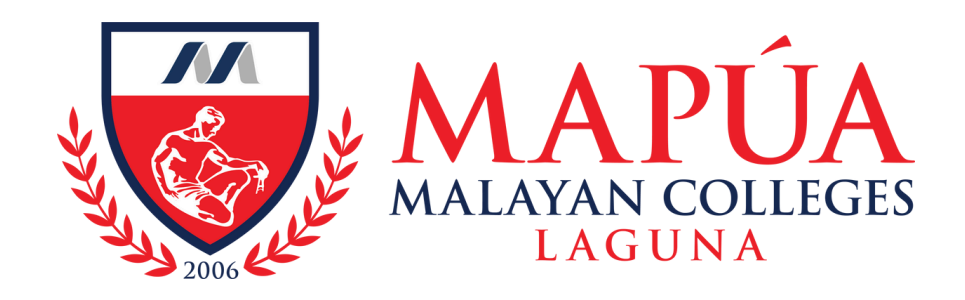

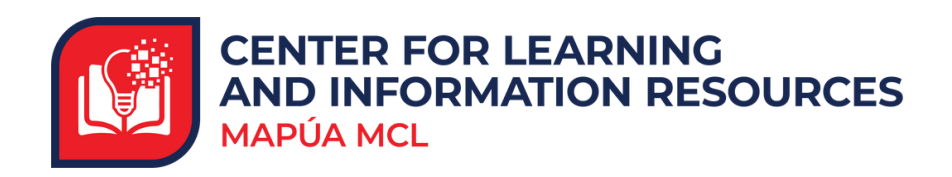

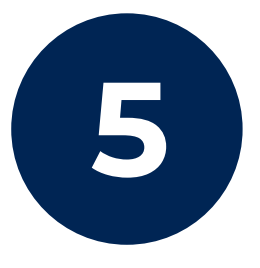

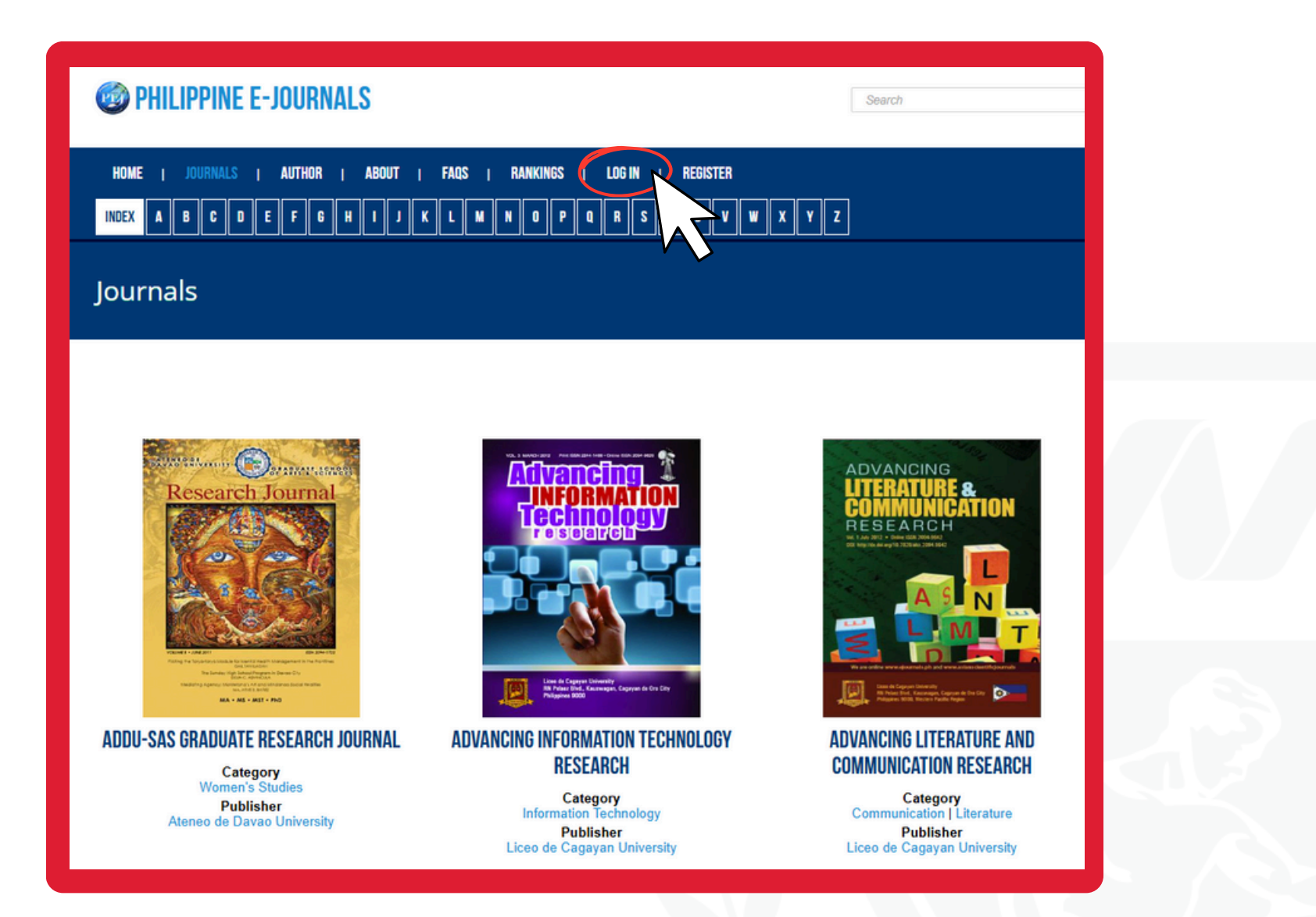

## Click the **Log In** button. Connect with CORA for the Log In details.

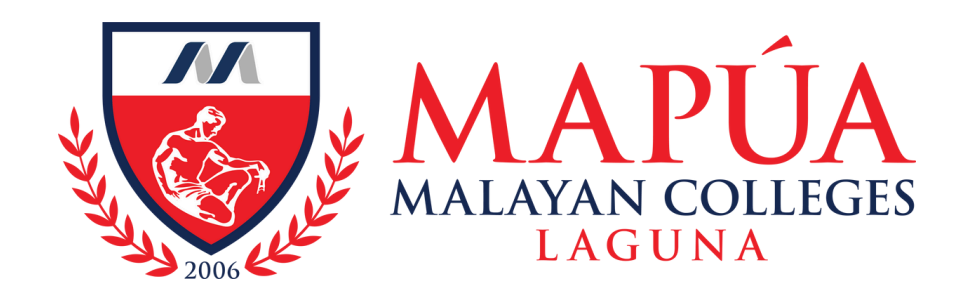

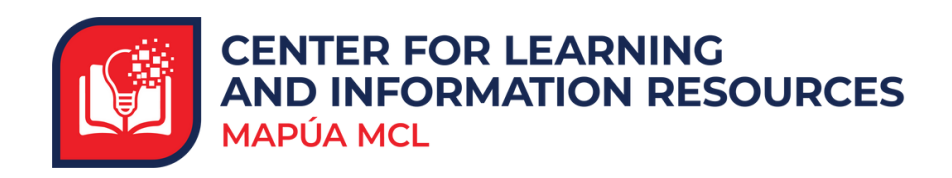

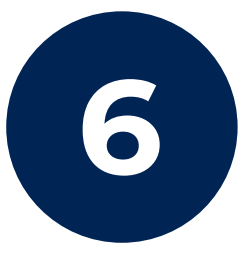

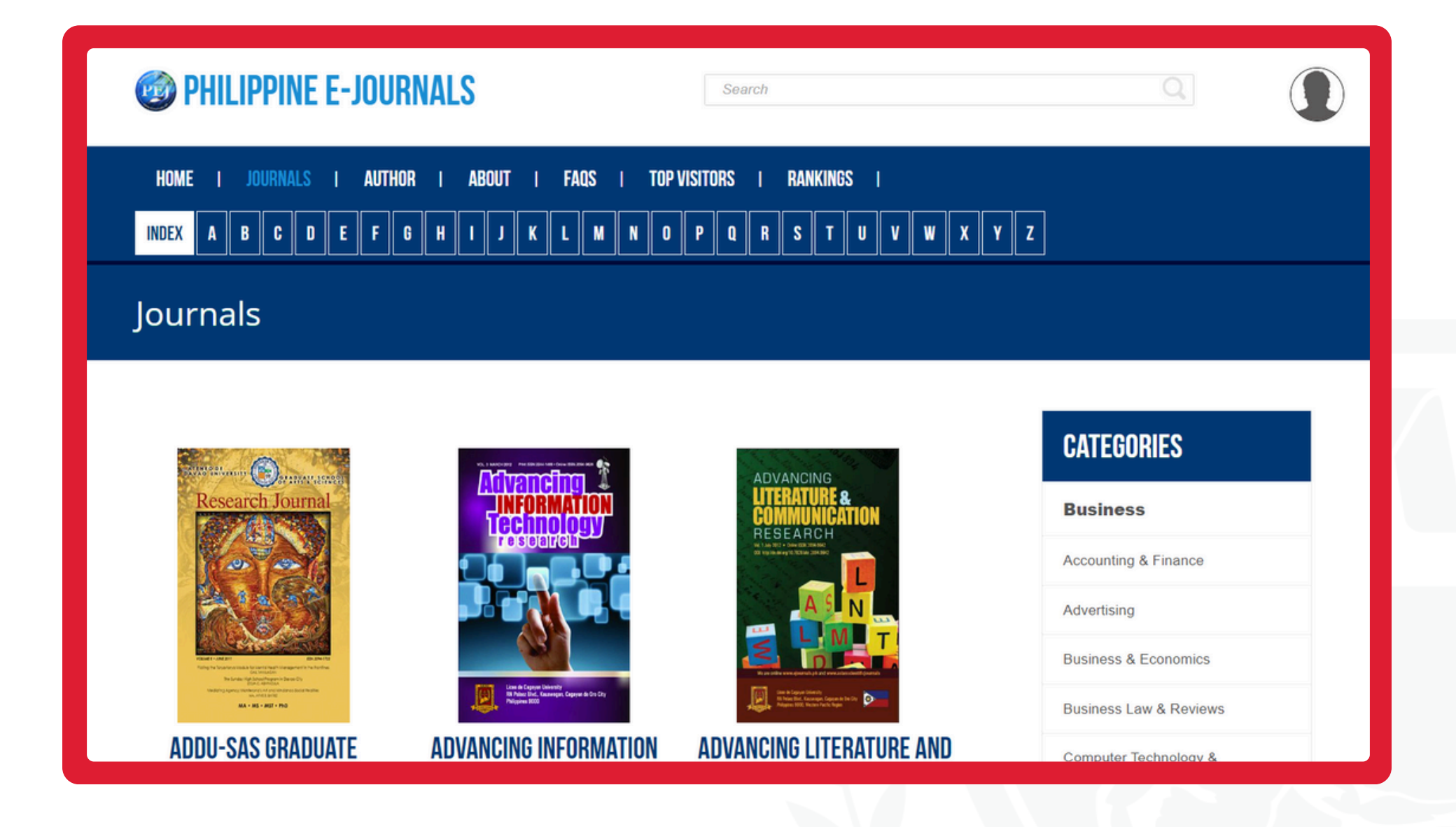

You can now explore the vast e-journals and articles available within Philippine E-journals.